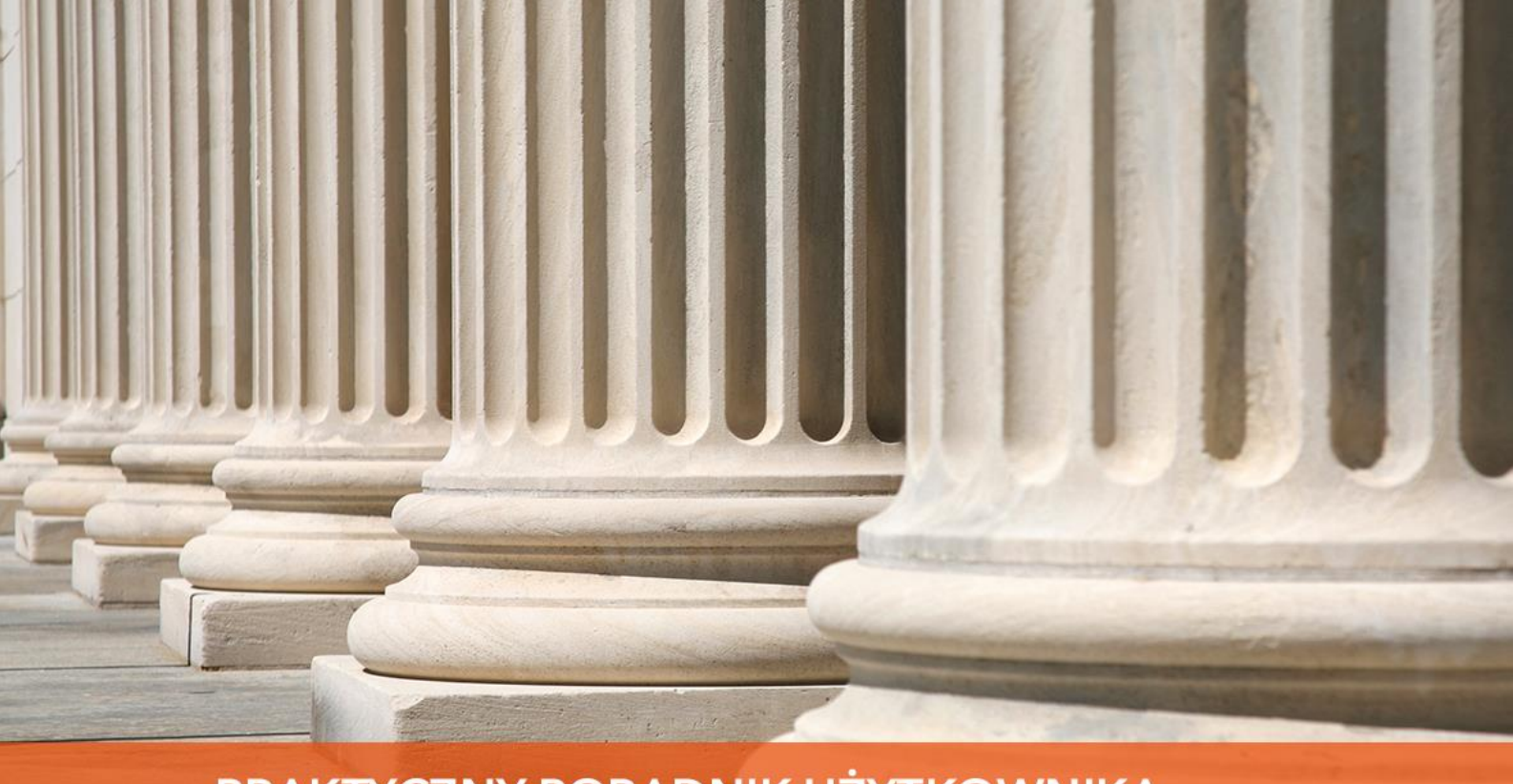

PRAKTYCZNY PORADNIK UŻYTKOWNIKA Eksport licytacji na portal www.licytacje.komornik.pl z programu Kancelaria Komornika-VAT

**Cel dokumentu:** Przedstawienie konfiguracji programu w kontekście obwieszczeń i eksportu licytacji na portal www.licytacje.komornik.pl.

 W pierwszej kolejności należy na portalu stworzyć domyślne szablony dla: ruchomości, nieruchomości i wielu nieruchomości. Aby to zrobić trzeba zalogować się na stronie www.licytacje.komornik.pl i korzystając z menu "Szablony" | "Wygenerować nowe szablony z szablonu domyślnego" dla wymienionych wyżej punktów.

|                            | CZENIA O LICYTACJACH<br>wwy Krajowej rady Komorniczej                                                              | Wylogu   Zmiana hasla   Konfiguracja<br>Zalogowany użytkownik:<br>Sesja zostanie zakończona za: 19:35 |  |  |  |  |
|----------------------------|----------------------------------------------------------------------------------------------------|----------------------------------------------------------------------------------------------------|--|--|--|--|
|                            | GLÓWNA WYSZUKAJ SZABLONY LICYTACJE                                                                                 | OGŁOSZENIA SUBSKRYPCJA KONTAKT                                                                        |  |  |  |  |
| Wszystkie<br>nieruchomości | Szablony                                                                                                    |                                                                                                    |  |  |  |  |
| domy                       | Zostały dodane nowe szablony obwieszczeń o licytacji dostosowan                                                    | e do zmian w przepisach KPC tj. uzupelnione o                                                         |  |  |  |  |
| garaże, miejsca postojowe  | informację na temat daty wpraty rękojmi dla postępowan egzekucyjnych w                                             | szczętych od dnia 03.05.2012 toku.                                                                    |  |  |  |  |
| grunty                     | Utwórz nowy szablon                                                                                                |                                                                                                    |  |  |  |  |
| ) lokale użytkowe          | Wygeneruj nowy z szablonu domyślnego (nieruchomości)<br>Wygeneruj nowy z szablonu domyślnego (wiele nieruchomości) |                                                                                                    |  |  |  |  |
| magazyny i hale            | Wygeneruj nowy z szablonu domysinego (ruchomości)                                                                  |                                                                                                    |  |  |  |  |
| mieszkania                 | Wygeneruj nowy z szablonu domyślnego (nieruchomości) - nowe przepisy k                                             | (PC                                                                                                   |  |  |  |  |
| nieruchomości              | Wygeneruj nowy z szablonu domyślnego (wiele nieruchomości) - nowe prze                                             | PDISY KPC                                                                                             |  |  |  |  |

Rysunek 1 Zakładka "Szablony" na portalu licytacje.komornik.pl

2. W programie Kancelaria Komornika-VAT niezbędne jest skonfigurowanie adresu usługi sieciowej. W tym celu należy wybrać z menu "Konfiguracja" | "Konfiguracja i systemy elektroniczne" | "Obwieszczenia o licytacjach", a następnie użyć przycisku "Przywróć domyślne". Wówczas zostanie wczytany domyślny adres usługi sieciowej pozwalający na eksport licytacji z poziomu programu.

| Autentykacja     |                                                                                                    |
|------------------|----------------------------------------------------------------------------------------------------|
| Login:           | Hasło:                                                                                                    |
| Adresy usług     |                                                                                                    |
| Usługa:          | https://licytacje.komornik.pl:2581/Service.svc                                                                   |
|                  | Drzywróć domyślne                                                                                                |
| Szablon publikad | ji licytacji nieruchomości                                                                                       |
| 📄 używaj dom     | yślnego szablonu dla wysyłki licytacji nieruchomości 🛛 🎯<br>domyślny szablon dla wysyłki licytacji nieruchomości |
| Szablon publikad | ji licytacji ruchomości                                                                                          |
| używaj dom       | yślnego szablonu dla wysyłki licytacji ruchomości 🛛 🚳<br>domyślny szablon dla wysyłki licytacji ruchomości       |
| Pozostałe ustav  | vienia                                                                                                    |
| automatycz       | nie publikuj licytację na portalu                                                                                |

Rysunek 2 "Konfiguracja" | "Konfiguracja i systemy elektroniczne" | "Obwieszczenia o licytacjach"

3. W sekcji "Autentykacja" należy wprowadzić login i hasło do logowania na portalu licytacji.

| Autentykacja |                                                |
|--------------|------------------------------------------------|
| Login:       | Haslo:                                         |
| Adresy usług |                                                |
| Usługa:      | https://licytacje.komornik.pl:2581/Service.svc |
|              | Brzywróć domyślne                              |

Rysunek 3 Obwieszczenia o licytacjach – dane logowania

4. W tym miejscu (Rysunek 4) można wyłączyć również korzystanie z domyślnego szablonu dla eksportowanych licytacji. Skutkiem tego będzie ukazywanie się podczas eksportu okna z wyborem szablonu. Dodatkowo można zaznaczyć opcję: "Automatycznej publikacji licytacji na portalu" oraz "Zapamiętania domyślnego szablonu dla wysyłki licytacji..." ruchomości i nieruchomości.

| Szablon publikacji licytacji nieruchomości                                                                                            |  |
|----------------------------------------------------------------------------------------------------|--|
| ☑ używaj domyślnego szablonu dla wysyłki licytacji nieruchomości<br>□ zapamiętaj domyślny szablon dla wysyłki licytacji nieruchomości |  |
| Szablon publikacji licytacji ruchomości                                                                                               |  |
| używaj domyślnego szablonu dla wysyłki licytacji ruchomości     zapamiętaj domyślny szablon dla wysyłki licytacji ruchomości          |  |
| Pozostałe ustawienia                                                                                                    |  |

Rysunek 4 Obwieszczenia o licytacjach – pozostałe opcje

5. Eksport obwieszczenia odbywa się z poziomu sprawy, z zakładki "Nieruchomości" bądź "Ruchomości".

| 🖪 Sprawa Repertorium Skorowidz Księgowość Biurowość Inne Widok Program |              |     |             |           |              |               |         |  |  |  |
|------------------------------------------------------------------------|--------------|-----|-------------|-----------|--------------|---------------|---------|--|--|--|
| * M P S N O 쵫 💩 🐼 🏵 🗟 🚅 🥒 📑 🐥 💐 🖾 🗢                                    |              |     |             |           |              |               |         |  |  |  |
| KM 1/15 - Dłużnicy / Nieruchomości (taksa 2010)                        |              |     |             |           |              |               |         |  |  |  |
| Tytuły wykonawcze                                                      | Nieruchomość | Тур | Miejscowość | Ulica     | Numer księgi | Sprawa główna | Witryna |  |  |  |
| Pełnomocnicy                                                           | Dom          | dom | Kraków      | Szuwarowa |              | M 1/15        |         |  |  |  |
| Dłużnicy                                                               |              |     |             |           |              |               |         |  |  |  |
| Pełnomocnicy                                                           |              |     |             |           |              |               |         |  |  |  |
| Trzeciodłużnicy                                                        |              |     |             |           |              |               |         |  |  |  |
| Nieruchomości                                                          |              |     |             |           |              |               |         |  |  |  |
| Ruchomości                                                             |              |     |             |           |              |               |         |  |  |  |
|                                                                        |              |     |             |           |              |               |         |  |  |  |

Rysunek 5 Zakładka "Nieruchomości"

6. Przed wyeksportowaniem pozycji należy upewnić się, że w edycji danych przedmiotu wszystkie pola oznaczone "gwiazdką" zostały wypełnione.

| ytuj dane nieruch                                                                                             | omości                          |                 |                |           |                | x   |  |  |
|----------------------------------------------------------------------------------------------------|---------------------------------|-----------------|----------------|-----------|----------------|-----|--|--|
| Oświad./Ubezp.                                                                                                | Dodatkowy opis Dane             | e dodatkowe     | Zdjęcia nieruo | homości   | Współwłaścicie | ele |  |  |
| Nieruchomość                                                                                                  | Stan nieruchomości              | Biegły          | Dział 1/2      | Dział 3/4 | Geodezja       | 9   |  |  |
| DANE PODSTA<br>SPRAWA                                                                                         | WOWE<br>M 1/15                  | BIEŻ            | ĄCA            |           |                |     |  |  |
| NAZWA I ADR                                                                                                   | ES                              |                 |                |           |                |     |  |  |
| Тур:                                                                                                    | dom                             |                 |                |           | -              |     |  |  |
| * Kategoria:                                                                                                  | domy                            |                 |                |           | •              |     |  |  |
| * Nazwa:                                                                                                    | Dom                             |                 |                |           | *              |     |  |  |
| Ulica:                                                                                                    | ul. 👻 Szuwarowa                 |                 | Nr domu:       | 56        |                |     |  |  |
| Miejscowość:                                                                                                  | Kraków                          |                 | Nr miesz.:     |           |                |     |  |  |
| * Poczta:                                                                                                    | Kraków                          |                 | * Kod: 3(      | 0-384     | 1              |     |  |  |
| Województwo:                                                                                                  | małopolskie                     |                 |                |           | •              |     |  |  |
| <ul> <li>KSIĘGA WIECZ</li> <li>Posiada założo</li> <li>Nazwa Sądu:</li> </ul>                                 | YSTA<br>ną Księgę Wieczystą w W | ydziale Ksiąg V | Wieczystych Są | du        |                |     |  |  |
| Miejscowość:                                                                                                  |                                 |                 |                |           |                |     |  |  |
| * Poczta:                                                                                                    | Kraków                          |                 | * Kod: 3(      | 0-383     | 2              |     |  |  |
| Numer:                                                                                                    |                                 |                 |                |           |                |     |  |  |
| Sygnatura akt:                                                                                                |                                 |                 |                |           |                |     |  |  |
| Wypełnienie pól oznaczonych (*) jest konieczne do wystawienia licytacji na stronę<br>www.licytacje.komomik.pl |                                 |                 |                |           |                |     |  |  |
|                                                                                                    |                                 | (               | Zapisz         | Anuluj    | Pomoc          | ;   |  |  |

Rysunek 6 Edycja danych nieruchomości

7. Aby wyeksportować licytację należy kliknąć prawym przyciskiem myszy na przedmiocie licytacji i z rozwijanej listy wybrać opcję "Licytacje na www.licytacje.komornik.pl". Opcja ta pozwoli wykonać takie operacje jak: eksport licytacji, publikacja wcześniej wyeksportowanej licytacji lub usunięcie wysłanej licytacji ze strony.

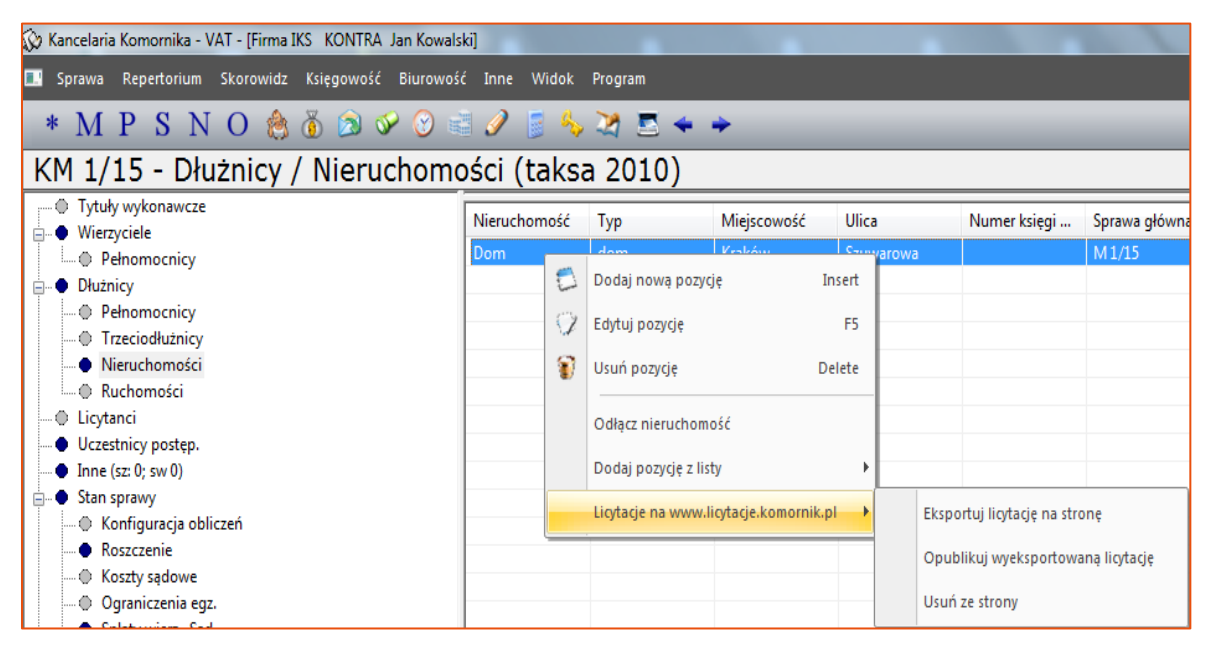

Rysunek 7 Eksport licytacji

8. Podczas eksportowania licytacji widoczny będzie pasek postępu.

| Licytacje     |  |
|---------------|--|
| Proszę czekać |  |
|               |  |
|               |  |

Rysunek 8 Pasek postępu

9. Po zakończeniu eksportu wyświetlony zostanie komunikat potwierdzający, iż eksport odbył się pomyślnie.

| (                                      | Komornik2                                                                                                    |  |
|----------------------------------------|----------------------------------------------------------------------------------------------------|--|
| Dane zweryfikowane<br>Zapisano do bazy |                                                                                                    |  |
|                                        | in 1997 - 1997 - 1997 - 1997 - 1997 - 1997 - 1997 - 1997 - 1997 - 1997 - 1997 - 1997 - 1997 - 1997 - 1997 - 199 |  |
|                                        | Ok                                                                                                    |  |

Rysunek 9 Komunikat eksport

10. Wybór opcji "Opublikuj wyeksportowaną licytację" zakończony zostanie wyświetleniem komunikatu. W tym momencie licytacja została opublikowana na portalu.

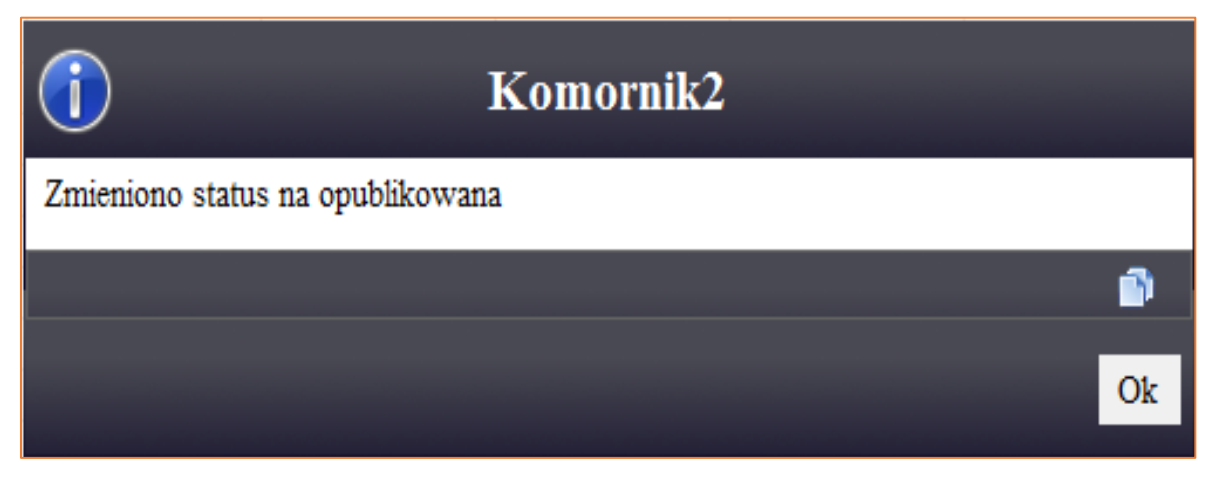

Rysunek 10 Komunikat publikacja

11. Wyeksportowana licytacja jest widoczna na portalu www.licytacje.komornik.pl (konto użytkownika) w zakładce "Licytacje".

| Ser O                        | OBWIESZCZENIA O LICYTACJACH     Wyloguj I Zmiana hasła I Konfiguracja       SERWIS INTERNETOWY KRAJOWEJ RADY KOMORNICZEJ     Zalogowany użytkownik: |                         |                                 |             |                   |            |     |       |    | acja<br>vnik:<br>9:53 |
|------------------------------|----------------------------------------------------------------------------------------------------|-------------------------|---------------------------------|-------------|-------------------|------------|-----|-------|----|-----------------------|
|                              | GŁÓWNA WYSZUKAJ SZABLONY LICYTACJE OGŁOSZENIA SUBSKRYPCJA KONTAKT                                                                                   |                         |                                 |             |                   |            |     |       |    | AKT                   |
| Lista licy<br>Dodaj nową lic | Lista licytacji<br>Dodaj nową licytację   Lista licytacji usuniętych                                                                                |                         |                                 |             |                   |            |     |       |    |                       |
| SYGNATURA                    | NAZWA                                                                                                    | KATEGORIA               | D.PUBLIKACJI /<br>D.MODYFIKACJI | D.LICYTACJI | STATUS            |            |     | AKCJE |    |                       |
| KM 1/15                      | Dom                                                                                                    | domy                    | 2016-09-19 /<br>2016-09-19      | 2016-09-19  | Upubliczniona     | Q          | > 🗉 |       | ×A | 2                     |
| ksjdflksa                    | fhdfd                                                                                                    | domy                    | 2016-09-13 /<br>2016-09-13      | 2016-09-14  | Upubliczniona     | <b>0</b> Q | > 🗉 | 🛛 📕   | ×A | 2                     |
| sadf                         | fsdasd                                                                                                    | grunty                  | 2016-09-13 /<br>2016-09-13      | 2016-09-13  | Upubliczniona     | Q          | > 🗉 |       | ×A | 2                     |
| Km 4/16                      | gdfbhgbb                                                                                                    | domy                    | 2016-09-13 /<br>2016-09-13      | 2016-09-13  | Upubliczniona     | Q          | > 🗉 | 2 📕   | ×A | 2                     |
| Km 23/15                     | asdaaa + inne                                                                                                    | nieruchomości<br>+ inne | 2016-09-13 /<br>2016-09-13      | 2016-09-29  | Upubliczniona     | <b>0</b> Q | >   |       | ×A | 2                     |
| kmaa                         | – brak przedmiotów –                                                                                                    | - brak -                | 2016-09-13                      | 2016-09-14  | Wersja<br>robocza | Q          | » 🗉 |       | ×A | ₽                     |

Rysunek 11 Portal www.licytacje.komornik.pl